**Continuation Meeting:** A **Continuation Meeting** occurs when the Parents/Gaurdians and IEP Team needs to reconvein to further discuss the IEP at another time or the IEP team meets the day of a scheduled meeting and the Parent does not show, thus having to schedule a continued meeting when the Parent is available.

- To schedule a Continuation Meeting, click on the link Add Contact Attempt or Continuation.
- The **Meeting Event** box will then pop up.
- Select **Meeting Continuation** and then fill out the Continuation Date, Time, Place, and any notes you would like to record and click **Save**.

| In development: Annual Review: 6/30/2020 🗸                        | Meeting Held 🗆 Translation Req      |                                                                   |
|-------------------------------------------------------------------|-------------------------------------|-------------------------------------------------------------------|
| Meeting Purpose Annual Review Edit     Meeting Date Tue 6/30/2020 | Secondary Purpose                   | Event Type Parent/Guardian Contact Attempt   Meeting Continuation |
| Implementation Date 7/1/2020                                      |                                     | Nex  Scheduled date/time for continuation of meeting              |
| Scheduling Notes: Interpreter Needed                              |                                     | Continuation Date 7/7/2020 0 7 V : 00 V AM V                      |
|                                                                   | Add Contact Attempt or Continuation | on Place Teleconference 💌                                         |
|                                                                   |                                     | Scheduling Notes                                                  |
| Pre-Meeting Basic IEP Forms ISP Forms                             | s Other Forms 🕹 Uploaded Docum      | nents                                                             |
| Edit Forms                                                        | Status Action                       | Save                                                              |
| D Student Information                                             | A Sime in Gen. Ed [075]             | abus dabus                                                        |

- The **Meeting Continuation** information will be listed underneath the Add Contact Attempt or Continuation link.
- Next go to the Pre-Meeting tab and complete the Notice of IEP Continuation Meeting form (this form can be sent electronically to the parent to sign).
- For 2<sup>nd</sup> or 3<sup>rd</sup> continuation meeting, click the **Add Page** button at the top of the form.

| n development: Annual Review: 6/30                                                                                                    | /2020 🗸 🚺                                                     | Meeting Held 🗆 🛛 Trans                                                                                  | ation Req'd 🗆                                                                                                    | Preview/Print                                     | •                |            |
|----------------------------------------------------------------------------------------------------|---------------------------------------------------------------|----------------------------------------------------------------------------------------------------|----------------------------------------------------------------------------------------------------|---------------------------------------------------|------------------|------------|
| Of the second second | w <u>Edit</u>                                                 | Secondary Purpose                                                                                       |                                                                                                    |                                                   | -                |            |
| Meeting Date Tue 6/30/20                                                                                                    | 20 🗂 7                                                        | 7 🗸 : 00 🗸 AM 🗸                                                                                         | Plac                                                                                                    | e Teleconference                                  |                  |            |
| Implementation Date 7/1/2020                                                                                                    |                                                               |                                                                                                    | Next Revie                                                                                                    | w 6/30/2021                                       |                  |            |
| cheduling Notes: Interpre                                                                                                    | ter Needed 🗌                                                  | Add Contact Attempt                                                                                     | or Continuation                                                                                                    |                                                   |                  |            |
|                                                                                                    |                                                               | Event Type                                                                                              | Date and Time                                                                                                    |                                                   | Notes            |            |
|                                                                                                    |                                                               |                                                                                                    |                                                                                                    |                                                   |                  |            |
|                                                                                                    |                                                               | Meeting Continuation                                                                                    | 7/7/2020 7:00 AM                                                                                                    | Teleconference                                    | 1                | Ed         |
| Pre-Meeting 🗋 Basic IEP Forms                                                                                                    | ISP Forms                                                     | Meeting Continuation       Other Forms                                                                  | 7/7/2020 7:00 AM                                                                                                    | Teleconference     Conference     Links / Requese | sts (1)          | <u>Edi</u> |
| Pre-Meeting 🗋 Basic IEP Forms<br>Edit Forms                                                                                                    | ISP Forms<br>ී Status                                         | Meeting Continuation       Other Forms       Action                                                     | 7/7/2020 7:00 AM<br>aded Documents<br>Delete                                                                                                    | Teleconference  Links / Reques Show Spanish       | sts (1)<br>forms | <u>Edi</u> |
| Pre-Meeting Basic IEP Forms Edit Forms IEP Meeting Letter (parent)                                                                                                    | ISP Forms<br>৩ Status                                         | Meeting Continuation       Other Forms       Action       Create Link / Request                         | 7/7/2020 7:00 AM       aded Documents       Delete       X     debug                                                                                                    | Teleconference                                    | sts (1)<br>forms | <u>Edi</u> |
| Pre-Meeting Basic IEP Forms Edit Forms Edit Forms IEP Meeting Letter (parent) General Ed Teacher Invitation                                                                                                    | ISP Forms<br>ত Status<br>Optional                             | Meeting Continuation       Other Forms     Luplo       Action       Create Link / Request               | aded Documents Delete X debug debug                                                                                                    | Teleconference                                    | sts (1)<br>forms | <u>Edi</u> |
| Pre-Meeting Basic IEP Forms Edit Forms Edit Forms IEP Meeting Letter (parent) General Ed Teacher Invitation Notice of IEP - Continuation Meeting                                                                                                    | ISP Forms                                                     | Meeting Continuation Other Forms                                                                        | aded Documents Delete  debug debug debug                                                                                                    | Teleconference                                    | sts (1)<br>forms | <u>Edi</u> |
| Pre-Meeting Basic IEP Forms Edit Forms Edit Forms IEP Meeting Letter (parent) General Ed Teacher Invitation Notice of IEP - Continuation Meeting Prior Written Notice                                                                                                    | ISP Forms  Status  Optional  Optional  Optional               | Meeting Continuation         Other Forms       ⊥ Uplo         Action            ← Create Link / Request | Delete<br>Aded Documents<br>Delete<br>Adebug<br>debug<br>de | Teleconference                                    | sts (1)<br>forms | Edi        |
| Pre-Meeting Basic IEP Forms Edit Forms Edit Forms Edit Forms General Ed Teacher Invitation Notice of IEP - Continuation Meeting Prior Written Notice Consent for Assessment                                                                                                    | Status Coptional Optional Optional Optional Optional Optional | Meeting Continuation         Other Forms       ⊥ Uplo         Action            ← Create Link / Request | Aded Documents Delete  debug debug debug debug debug debug debug debug debug debug debug debug                                                                                                    | Teleconference                                    | sts (1)<br>forms | Edi        |

• The day of the Continuation Meeting, follow the outlined steps above to fill out the Participation form, choosing a Parent Response, Continuing the meeting again, or Finalizing the meeting.

Other Documents: How to Add a Contact Attempt

Steps to Finishing an IEP